### Guida utente per utilizzo applicazione GeoHunter

Per procedere con la nuova iscrizione andare sul link infondo Clicca qui

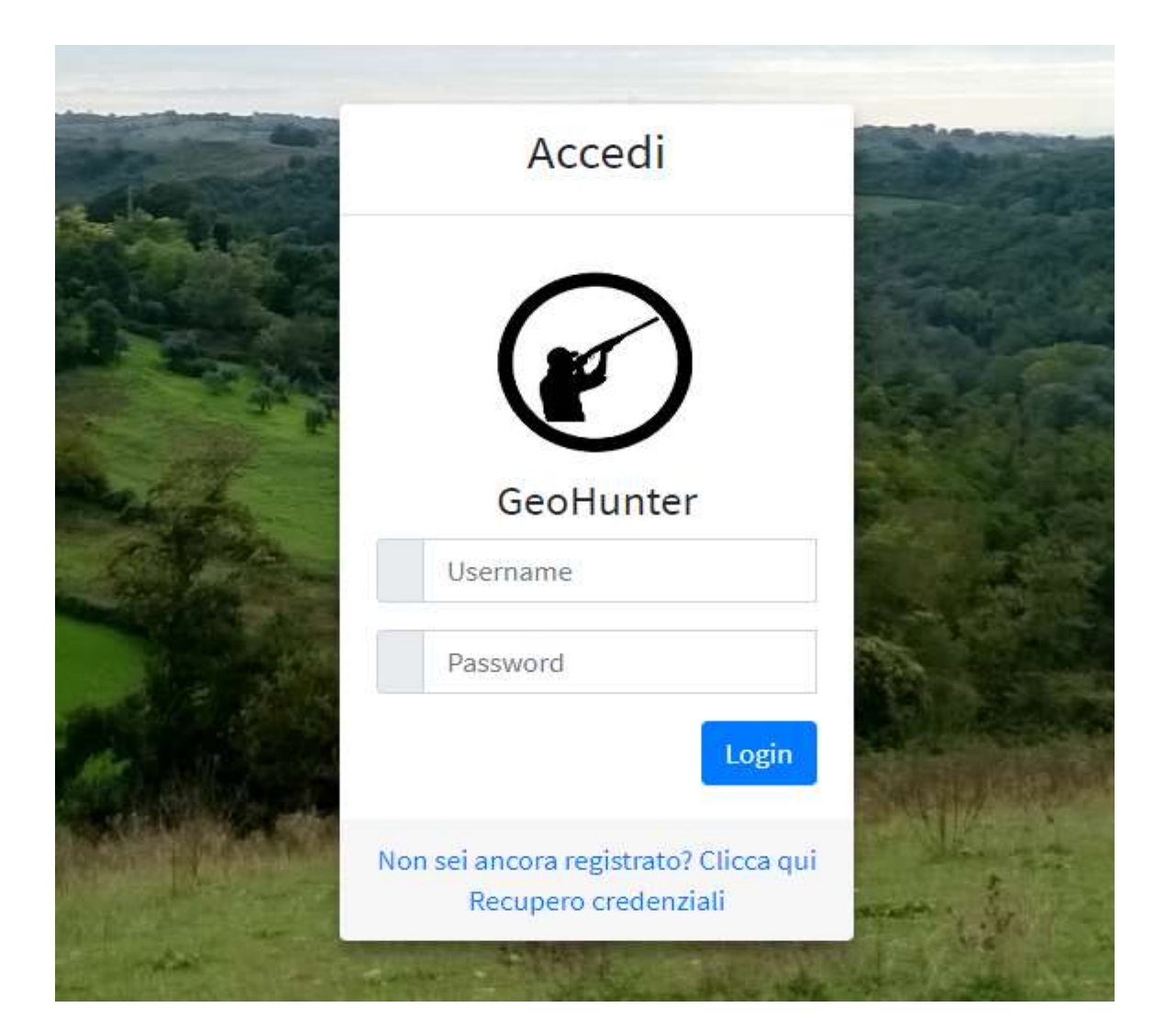

Inserire i dati richiesti come da figure sotto

| Modulo di F         | Registrazione |
|---------------------|---------------|
| Mario               |               |
| Rossi               |               |
| RSSMRA80A01H501U    |               |
| 01/01/1980          |               |
| Roma                |               |
| amatican@tiscali.it |               |

| Ð        | Modul | lo di Dogio | traziona |      |
|----------|-------|-------------|----------|------|
| Via Roma | Modul | lo di Regis | trazione |      |
| Roma     |       |             |          |      |
| 00100    |       |             |          |      |
| RM       |       |             |          |      |
| Lazio    |       |             |          |      |
|          |       |             | Previous | Next |
|          |       |             |          |      |

# GeoHunter

# Modulo di Registrazione

## CODICE ALBO SELEZIONE

Ai sensi e per gli effetti di quanto previsto dagli artt. 13 e 14 del Regolamento (UE) 2016/679 del Parlamento e del Consiglio

•

## Consenso 🗹

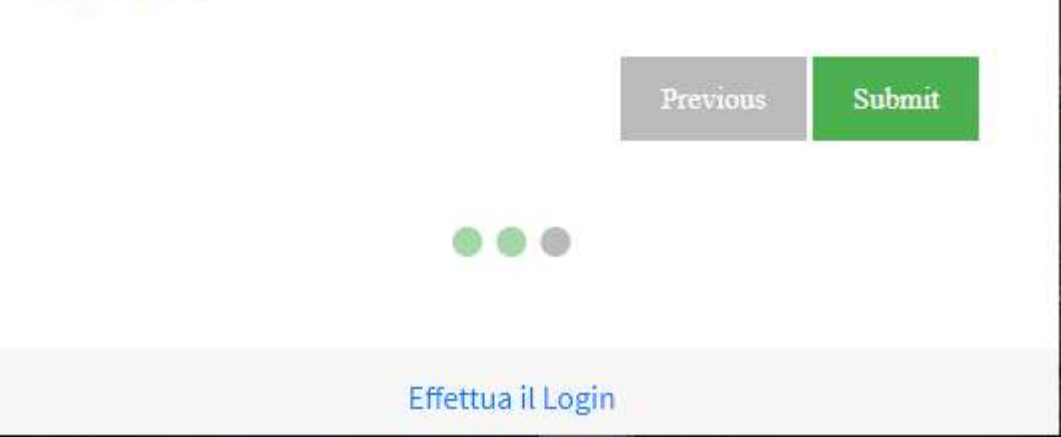

Le credenziali di accesso saranno inviate all' indirizzo mail specificato.

Una volta entrato andare sulla sinistra Menù Funzioni-Domanda d'iscrizione

| FUNZ        | IONI                     |
|-------------|--------------------------|
| <b>6</b> 20 | Dashboard <              |
| ۵           | Area Personale 🛛 🗸       |
| 63          | Dati Anagrafici          |
| 5           | Documenti                |
| ?           | Domanda di Iscrizione    |
| <u> 1</u> 2 | Consenso Dati            |
| ₿           | Posizione Amministrativa |
| ۲           | LogOut Uscita            |
|             |                          |

Inserire i dati richiesti e fare SALVA

#### DICHIARA

Di essere residente in un Comune del comprensorio in cui ricade l'ATC

Di essere residente nella Provincia di

🔲 Di essere residente nel Comune di

Di appartenere ad organi di vigilanza venatoria che non possono svolgere l'attività venatoria nell'ambito della circoscrizione territoriale di appartenenza

Di essere iscritto ad una squadra di caccia al cinghiale che opera

#### Forma di caccia prescelta

da appostamento fisso

nell'insieme delle altre forme di caccia

nell'ATC

DICHIARAZIONE DI CONSENSO (ai sensi del Regolamento UE 2016/679 del 27 aprile 2016 relativo alla protezione delle persone fisiche con riguardo al trattamento dei dati personali)

Il sottoscritto attesta il proprio libero consenso al trattamento dei dati personali risultanti dalla presente scheda ai soli fini previsti ed indicati nelle avvertenze

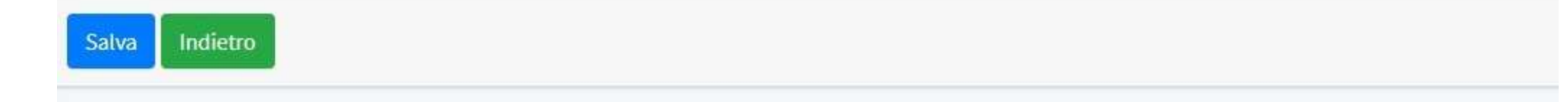

Caricare i documenti e le ricevute di pagamento e fare SALVA

| Ambito Territoriale di Caccia -<br>Documento di Riconoscimento<br>Documento di Pagamento<br>Documenti<br>Show s et entries<br>Nome File + Tipologia di documento + Data di scadenza/registrazione<br>Scarica documento | Home /   | 17-06 |
|----------------------------------------------------------------------------------------------------|----------|-------|
| Documento di Riconoscimento   Documenti   Documenti   Show s rentries   Show s rentries     Search:     Nome File     Tipologia di documento     Data di scadenza/registrazione     Scarica documento                  |          |       |
| Documenti          Show s rentries       Search:         Nome File       Tipologia di documento         Nome File       Y                                                                                              |          |       |
| Show 5 🗢 entries Search: Search:                                                                                                    |          |       |
| Nome File 🛧 Tipologia di documento 🙌 Data di scadenza/registrazione Scarica documento                                                                                                    |          |       |
|                                                                                                    | .o A     | zioni |
| No data available in table                                                                                                    |          |       |
| Showing 0 to 0 of 0 entries                                                                                                    | Previous | Next  |

| stra il document          | o d'identità                           |               |           |
|---------------------------|----------------------------------------|---------------|-----------|
| Cristian                  | Nardella                               | 6             |           |
| oologia di documer        | ito                                    | Data di       |           |
| Carta D'Identità Italiana |                                        | scadenza/regi | strazione |
| Carica il file (file u    | unico o massimo due)                   |               |           |
|                           | Fai doppio <mark>cl</mark> ick o spost | a qui il file |           |

| stra il documento     | di pagamento           |                                   |
|-----------------------|------------------------|-----------------------------------|
| Cristian              | Nardella               | 6                                 |
| pologia di documento  |                        | Data di<br>scadenza/registrazione |
| Attestato di Pagament | 0                      | gg/mm/aaaa                        |
| Carica il file        |                        |                                   |
|                       | Fai doppio click o spo | sta qui il file                   |

La gestione è terminata la direzione valuterà i dati inseriti ed attiverà il profilo.